# Dell|EMC CX3 シリーズ iSCSI ストレージアレイを使用した Microsoft<sup>®</sup> Windows Server<sup>®</sup> フェイルオーバークラスタ ハードウェアの設置 &トラブルシューティング

はじめに クラスタハードウェアのケーブル接続 システムのクラスタリングへの準備 トラブルシューティング ISCSI 設定ワークシート クラスタデータシート

# メモ、注意、警告

💋 メモ: コンピュータを使いやすくするための重要な情報を説明しています。

注意:ハードウェアの損傷やデータの損失の可能性を示し、その危険を回避するための方法を説明しています。

於 書告:物的損害、けが、または死亡の原因となる可能性があることを示しています。

#### 本書の内容は予告なく変更されることがあります。 © 2008 すべての著作権は Dell Inc. にあります。

Dell Inc. の書面による許可のない複製は、いかなる形態においても厳重に禁じられています。

本書に使用されている商標:Dell、DELL ロゴ、PowerEdge および PowerVault は Dell Inc. の商標です。Active Directory、Microsoft, Windows, Windows Server, Windows XP および Windows NT は米国その 他の国における Microsoft Corporation の商標または登録商標です。EMC、Navisphere および PowerPath は EMC Corporation の登録商標です。Access Logix、MirrorView、SAN Copy および SnapView は EMC Corporation の商標です。

商標または製品の権利を主張する事業体を表すためにその他の商標および社名が使用されていることがあります。それらの商標や会社名は、一切 Dell Inc. に帰属するものではありません。

2008年7月 Rev A00

<u>目次に戻る</u>

# クラスタハードウェアのケーブル接続

Dell | EMC CX3 シリーズ iSCSI ストレージアレイを使用した Microsoft<sup>®</sup> Windows Server<sup>®</sup> フェイルオーバークラスタ ハードウェアの設置 &トラブルシューティング

- <u>マウス、キーボード、モニターのケーブル接続</u>
- 重源ユニットのケーブル接続
- パブリックネットワークとプライベートネットワーク用のクラスタのケーブル接続
- <u>ストレージシステムのケーブル接続</u>

メモ: Dell PowerEdge クラスタ内の Dell ブレードサーバーモジュールを設定するには、デルサポートサイト support.dell.com で『Using Dell Blade Servers in a Dell PowerEdge High Availability Cluster』(Dell PowerEdge 高可用性クラスタにおける Dell ブレードサーバーの使い方)マニュアルを参照してください。

# マウス、キーボード、モニターのケーブル接続

クラスタ構成をラックに取り付ける場合は、マウス、キーボード、モニターをノードに接続するためのスイッチボックスを含める必要があります。各ノードをスイッチボックスに接続する方法については、ラッ クに付属のマニュアルを参照してください。

# 電源ユニットのケーブル接続

クラスタソリューションの各コンポーネントのマニュアルを参照して、個々の電源の要件が満たされていることを確認します。

電源関連の障害からクラスタソリューションを保護するために、次のガイドラインに従うことをお勧めします。

- 1 複数の電源ユニットを使用したクラスタノードでは、各電源ユニットを別々の AC 回路に接続する。
- 1 無停電電源装置(UPS)を使用する。
- 1 環境によっては、バックアップ用の発電機の設置や別の変電設備からの電力供給を検討する。

図 2-1、および 図 2-2 は、2 台の PowerEdge システムと 2 台のストレージシステムで構成されるクラスタソリューションの電源ケーブルを接続するお勧めの方法です。 冗長性を確保するため、 す べてのコンポーネントのプライマリ電源ユニットは、1 つまたは 2 つの回路にまとめて接続し、冗長電源は別の電源供給回路にまとめて接続するようにします。

#### 図 2-1.1 台の電源ユニットを使用した PowerEdge システムの電源ケーブル接続の例

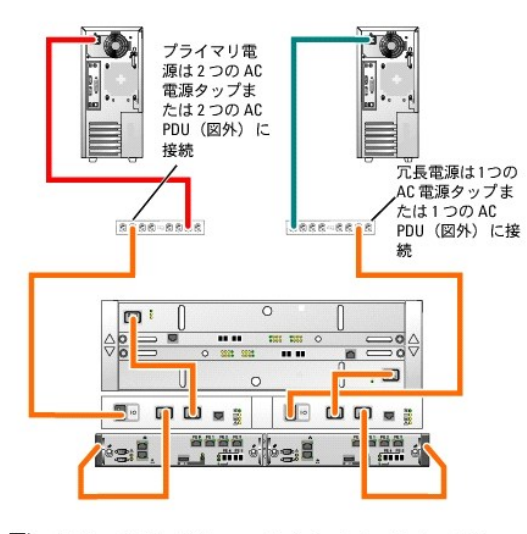

- メモ:この図は、電源ユニットから各コンポーネントへの配線のみを示したものです。
- 図 2-2.2 台の電源ユニットを使用した PowerEdge システムの電源ケーブル接続の例

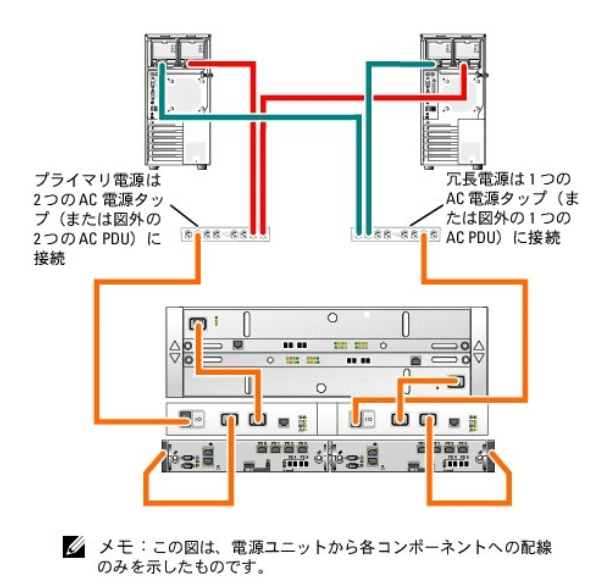

# パブリックネットワークとプライベートネットワーク用のクラスタのケーブル接続

クラスタノード内のネットワークアダプタは、表2-1の説明どおり、各ノードに対して少なくとも2つのネットワーク接続を提供します。

メモ: Dell PowerEdge クラスタ内の Dell ブレードサーバーモジュールを設定するには、デルサポートサイト support.dell.com で『Using Dell Blade Servers in a Dell PowerEdge High Availability Cluster』(Dell PowerEdge 高可用性クラスタにおける Dell ブレードサーバーの使い方)マニュアルを参照してください。

#### 表 2-1. ネットワーク接続

| ネットワーク接続     | 説明                                                                |
|--------------|-------------------------------------------------------------------|
| パブリックネットワーク  | クライアント LAN へのすべての接続。                                              |
|              | プライベートネットワークのフェイルオーバー用に、少なくとも1 つのパブリックネットワークを 混在モード に設定する必要があります。 |
| プライベートネットワーク | クラスタノード間でクラスタの稼動状況の情報だけを共有するための専用接続。                              |
| iSCSI ネットワーク | クラスタノードからストレージシステムへの直接接続またはスイッチ iSCSI 接続が2つ。                      |

図 2-3 は ネットワークアダプタのケーブル接続の例です。各ノード内の専用ネットワークアダプタはプライベートネットワーク用に相互に接続され、残りのネットワークアダプタはパブリックネットワーク に接続されています。

✓ メモ: iSCSI の配線と接続の詳細については、ストレージシステムのケーブル接続を参照してください。

#### 図 2-3. ネットワークのケーブル接続の例

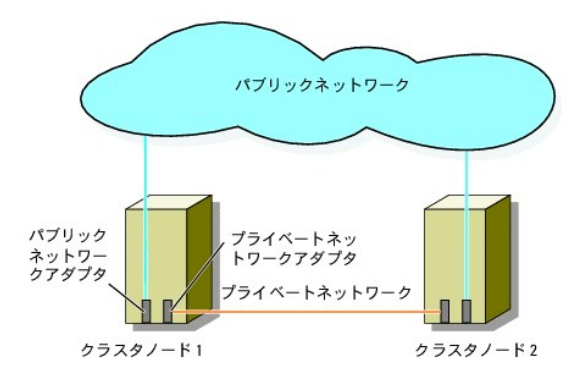

# パブリックネットワークのケーブル接続

TCP/IP を実行しているシステムでサポートされているネットワークアダプタならどれでも、パブリックネットワークセグメントに接続できます。追加のパブリックネットワークセグメントをサポートするため、 またはプライマリネットワークアダプタやスイッチポートの故障に備えて冗長性を持たせるため、追加のネットワークアダプタを取り付けることができます。

# プライベートネットワークのケーブル接続

ノードへのプライベートネットワーク接続は、ノードごとに取り付けたネットワークアダプタによって行います。このネットワークはクラスタ内の通信に使用します。 <u>表 2-2</u> では、3 種類の可能なプライベー トネットワーク構成について説明します。

#### 表 2-2. プライベートネットワークのハードウェアコンポーネントおよび接続

| 方式                                     | ハードウェアコンポーネント                                | 接続                                                                     |
|----------------------------------------|----------------------------------------------|------------------------------------------------------------------------|
| ネットワークスイッチ                             | ファーストイーサネットまたはギガビットイーサネットネ<br>ットワークアダプタとスイッチ | 各ノード内のネットワークアダプタからの標準イーサネットケーブルを、ファーストイーサネットまたはギガビットイーサネットのスイッチに接続します。 |
| ポイントツーポイントファーストイーサネット<br>(2 ノードクラスタのみ) | ファーストイーサネットネットワークアダプタ                        | 両方のノードのファーストイーサネットネットワークアダプタ間にクロスオーバーイーサネットケー<br>ブルを接続します。             |
| ポイントツーポイントギガビットイーサネット<br>(2 ノードクラスタのみ) | 銅線ギガビットイーサネットネットワークアダプタ                      | 両方のノードのギガビットイーサネットネットワークアダプタ間に標準イーサネットケーブルを接続<br>します。                  |

💋 メモ: 本書でギガビットイーサネットという場合は、ギガビットイーサネットまたは 10 ギガビットイーサネットを指します。

#### デュアルポートネットワークアダプタの使用

パブリックネットワークをプライベートネットワーク通信のフェイルオーバー用に使えるように、クラスタを構成することもできます。デュアルポートネットワークアダプタを使用する場合は、パブリックとプラ イベートの両方のネットワークをサポートするように両方のポートを同時に設定しないでください。

## NIC のチーム化

2 枚以上の NIC を組み合わせて NIC のチーム化を行うと、負荷分散やフォールトトレランスが実現されます。お使いのクラスタは、パブリックネットワークでのみ NIC のチーム化をサポートしていま す。NIC のチーム化はプライベートネットワークと ISCSI ネットワークではサポートされていません。

1 つのチーム内では同じブランドの NIC を使用します。異なる複数のブランドを使用しないでください。

# ストレージシステムのケーブル接続

本項では、クラスタを直接接続構成でストレージシステムに、または iSCSI スイッチ接続構成で1 台もしくは複数のストレージシステムにケーブル接続する方法を説明します。

# 直接接続クラスタに用いるストレージのケーブル接続

直接接続のクラスタ構成は、Dell/EMC ストレージシステムに直接ケーブル接続された複数の冗長 iSCSI NIC で構成されます。直接接続構成は独立型で、クラスタ外の他のサーバーやストレージシ ステムと物理的リソースを共有しません。

図 2-4 は、各クラスタノードに冗長 HBA ポートが取り付けられた、直接接続の単一のクラスタ構成の例を示しています。

#### 図 2-4. 直接接続のクラスタ構成

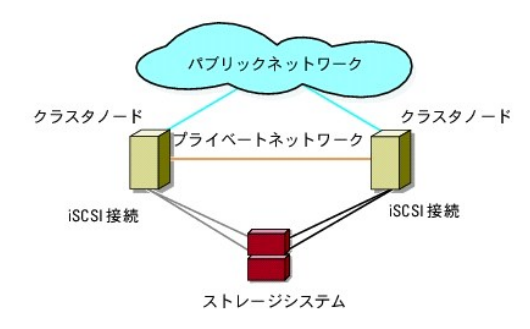

#### 1 つのクラスタから Dell | EMC ストレージシステムへのケーブル接続

各クラスタノードは、RJ45 コネクタ付きの CAT5e または CAT6 LAN ケーブルを使用してストレージシステムに接続します。このケーブルは、クラスタノード内のギガビットイーサネット NIC と Dell |EMC ストレージシステム内のギガビットイーサネット iSCSI ストレージプロセッサ(SP)ポートに接続します。

メモ:本項で取り上げている接続例は、クラスタノードとストレージシステムの間の接続における冗長性を確保する検証済みの代表的な方法です。同種の冗長接続を実現できる他の方法を用いても構いません。

#### 2 ノードクラスタを Dell | EMC ストレージシステムにケーブル接続する方法

- 1. クラスタノード 1 をストレージシステムに接続します。
  - a. クラスタノード1のNIC-0とSP-Aポート0iSCSIをLANケーブルで接続します。
  - b. クラスタノード 1 の NIC-1 と SP-B ポート 1 iSCSI を LAN ケーブルで接続します。
- 2. クラスタノード 2 をストレージシステムに接続します。
  - a. クラスタノード 2 の NIC-0 と SP-A ポート 1 iSCSI を LAN ケーブルで接続します。
  - b. クラスタノード 2 の NIC-1 と SP-B ポート 0 iSCSI を LAN ケーブルで接続します。

2 ノードの直接接続クラスタを CX3-10c ストレージシステムにケーブル接続する方法を 図 2-5 に示します。各クラスタノードはシングルチャネルの NIC 2 枚を介して、ストレージシステムの 2 個の SP に接続します。このクラスタ構成では、データの冗長性が確保され、クラスタノードとストレージシステムの単一障害点(1 箇所の障害がシステム全体の障害となること)の発生が防止されます。

図 2-5. iSCSI シングルチャネル NIC を使用してクラスタノードを CX3-10c ストレージシステムにケーブル接続する方法

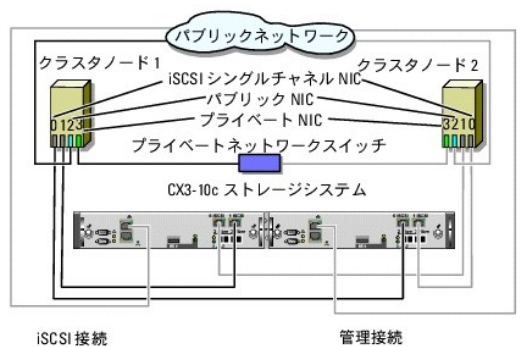

- メモ:直接接続環境でクラスタノードを CX3-20c および CX3-40c ストレージシステムにケーブル接続する構成は、この図とほぼ 同様です。
- 図 2-6. iSCSI デュアルチャネル NICを使用してクラスタノードを CX3-40c ストレージシステムにケーブル接続する方法

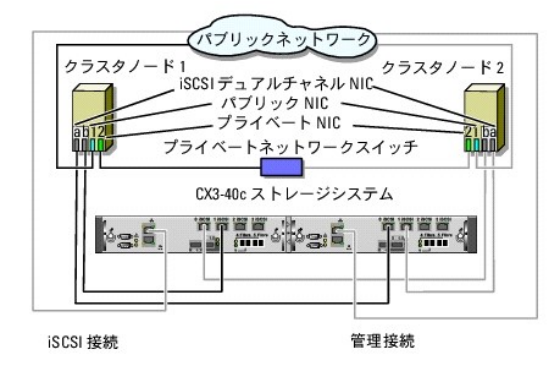

💋 メモ: お使いのクラスタが Dell|EMC CX3-10c、CX3-20/c、または CX3-40/c ストレージシステムに接続されている場合は、2 つのクラスタノードを直接接続で構成できます。

#### 2 つのクラスタから Dell EMC ストレージシステムへのケーブル接続

CX3-20c および CX3-40c ストレージシステムの各ストレージプロセッサにある 4 個のポートを使用して、直接接続構成のストレージシステムに、Windows Server 2003 を実行している 2 ノード のクラスタを 2 つ、または 4 ノードのクラスタを 1 つ接続することができます。直接接続構成で複数のクラスタを接続する場合は、EMC Access Logix™ が必要です。

✓ メモ: CX3-x0c ストレージシステムを接続する場合は、EMC<sup>®</sup> Access Logix<sup>™</sup> が必要です。

2 ノードクラスタ 2 つから CX3-20c または CX3-40c ストレージシステムへのケーブル接続

1. 最初のクラスタで、ノード1をストレージシステムに接続します。

- a. クラスタノード 1 の NIC-0 と SP-A ポート 0 iSCSI を LAN ケーブルで接続します。
- b. クラスタノード1のNIC-1とSP-Bポート0iSCSIをLANケーブルで接続します。
- 2. 最初のクラスタで、ノード 2 をストレージシステムに接続します。
  - a. クラスタノード2のNIC-0とSP-Aポート1 iSCSIをLANケーブルで接続します。
  - b. クラスタノード2のNIC-1とSP-Bポート1 iSCSIをLANケーブルで接続します。
- 3. 2 番目のクラスタで、ノード 1 をストレージシステムに接続します。
  - a. クラスタノード1のNIC-0とSP-Aポート2 iSCSIをLANケーブルで接続します。
  - b. クラスタノード1のNIC-1とSP-Bポート2 iSCSIをLANケーブルで接続します。
- 4. 2番目のクラスタで、ノード2をストレージシステムに接続します。
  - a. クラスタノード2のNIC-0とSP-Aポート3 iSCSIをLANケーブルで接続します。
  - b. クラスタノード 2 の NIC-1 と SP-B ポート 3 iSCSI を LAN ケーブルで接続します。

# ストレージと iSCSI スイッチ接続クラスタとのケーブル接続

ISCSI スイッチ接続のクラスタは、冗長性のあるスイッチファブリックを使用して、ネットワーク経由ですべてのクラスタノードを1台または複数のストレージシステムに接続するクラスタ構成です。

iSCSI スイッチ接続クラスタ構成は、柔軟性、拡張性、性能の点で、直接接続構成よりも優れています。

Microsoft<sup>®</sup> Windows Server<sup>®</sup> 2003 を実行する 2 ノードの iSCSI スイッチ接続クラスタの例を <u>図 2-7</u> に示します。各クラスタノードは、2 枚の iSCSI シングルチャネルネットワークインタフェ ースカード(NIC)、または、2 個のギガビットイーサネットスイッチに接続されている 1 枚の iSCSI デュアルチャネル NIC で構成されます。ストレージシステムには 2 個の SP が搭載されていて、イ ーサネットスイッチへの冗長接続が実現されています。この構成ではデータの冗長性が確保され、ホストまたはストレージシステムの単一障害点(1箇所の障害がシステム全体の障害となること)の発 生が防止されます。

ノード数の異なるクラスタでも、同様の考え方でケーブルを接続できます。

メモ:本項で取り上げている接続例は、クラスタノードとストレージシステムの間の接続における冗長性を確保する検証済みの代表的な方法です。同種の冗長接続を実現できる他の方法を用いても構いません。

#### 図 2-7. iSCSI スイッチ接続の 2 ノードクラスタ

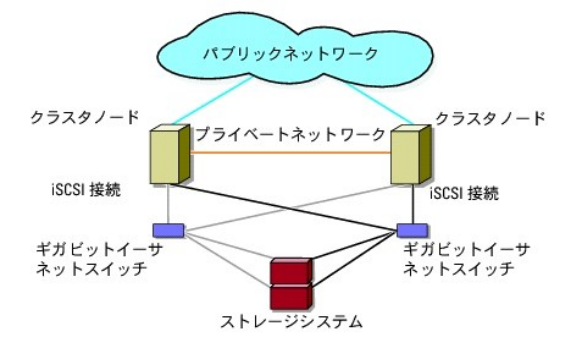

図 2-8. スイッチ接続の 8 ノードクラスタ

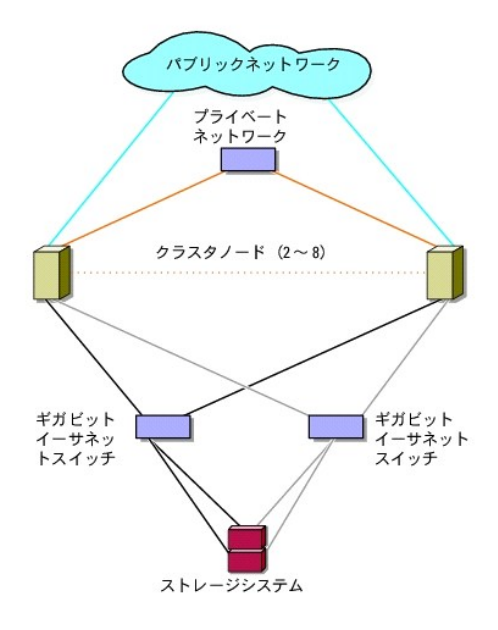

#### iSCSI スイッチ接続クラスタから CX3-xOc ストレージシステムへのケーブル接続

サポートされている Dell]EMC ストレージシステム(CX3-10c、CX3-20c、および CX3-40c)は、1 台のストレージプロセッサエンクロージャ(SPE)、1 台または複数のディスクアレイエンクロージャ (DAE)、および 2 台のスタンバイ電源ユニット(SPS)で構成されます。

クラスタノードは、冗長イーサネットスイッチと、RJ45 コネクタ付きのLAN ケーブルを使用して、ストレージシステムに接続します。

表 2-3 に、ストレージシステムからギガビットイーサネットスイッチへのケーブル接続についてまとめます。

#### 表 2-3. ストレージシステムのケーブル接続

| ストレージシステム       | SP ポート        | 必要な光ファイパーケーブルの本数 | ケーブル接続の説明                                        |
|-----------------|---------------|------------------|--------------------------------------------------|
| CX3-10c         | 各 SP にポート 2 個 | 2 ~ 4            | 各ストレージプロセッサのポートとギガビットイーサネットスイッチを少なくとも1本のケーブルで接続。 |
| CX3-20c、CX3-40c | 各 SP にポート 4 個 | 2 ~ 8            | 各ストレージプロセッサのポートとギガビットイーサネットスイッチを少なくとも1本のケーブルで接続。 |

#### iSCSI NIC を使用して iSCSI スイッチ接続クラスタを Dell | EMC CX3-x0c ストレージシステムにケーブル接続する方法

- 1. クラスタノード 1 を iSCSI ネットワークに接続します。図 5-3 を参照してください。
  - a. NIC-0 とイーサネットスイッチ 0(sw0)の間を 1 本の LAN ケーブルで接続します。
  - b. NIC-1 とイーサネットスイッチ 1(sw1)の間を 1 本の LAN ケーブルで接続します。
- 2. 各クラスタノードに対して、<u>手順1</u>を繰り返します。
- 3. ストレージシステムを iSCSI ネットワークに接続します。図 5-3 を参照してください。
  - a. イーサネットスイッチ 0(sw0)と SP-A ポート 0 iSCSI の間を 1 本の LAN ケーブルで接続します。
  - b. イーサネットスイッチ 0 (sw0)と SP-B ポート 1 iSCSI の間を 1 本の LAN ケーブルで接続します。
  - c. イーサネットスイッチ 1 (sw1)と SP-A ポート 1 iSCSI の間を 1 本の LAN ケーブルで接続します。
  - d. イーサネットスイッチ 1 (sw1)と SP-B ポート 0 iSCSI の間を 1 本の LAN ケーブルで接続します。

冗長性を強化するために、ストレージシステム上の残りの iSCSI ポートをネットワークに接続しても構いません。

- a. イーサネットスイッチ 0 (sw0)と SP-A ポート 2 iSCSI の間を 1 本の LAN ケーブルで接続します(CX3-20c および CX3-40c の場合のみ)。
- b. イーサネットスイッチ 0(sw0)と SP-B ポート 3 iSCSI の間を 1 本の LAN ケーブルで接続します(CX3-20c および CX3-40c の場合のみ)。
- c. イーサネットスイッチ 1 (sw1)と SP-A ポート 3 iSCSI の間を 1 本の LAN ケーブルで接続します (CX3-20c および CX3-40c の場合のみ)。
- d. イーサネットスイッチ 1 (sw1)と SP-B ポート 2 iSCSI の間を 1 本の LAN ケーブルで接続します(CX3-20c および CX3-40c の場合のみ)。

図 2-9. iSCSI NIC を使用して iSCSI スイッチ接続クラスタを Dell | EMC CX3-20c ストレージシステムにケーブル接続する方法

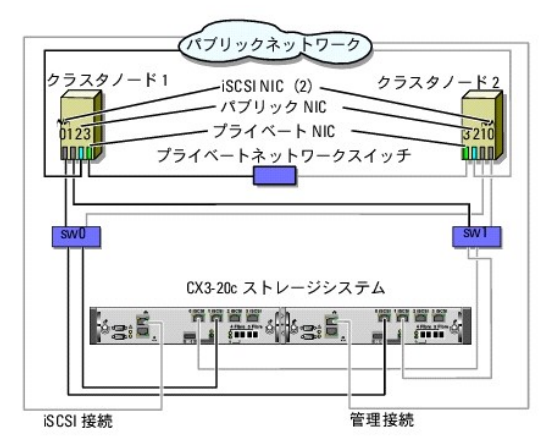

- ✓ メモ:この図では、要求される冗長性のレベルに応じて、残りのiSCSIボート(2および3)をスイッチに接続できます。
- メモ:直接接続環境でクラスタノードを CX3-20c および CX3-40c ストレージシステムにケーブル接続する構成は、この図とほぼ 同様です。

#### 複数の iSCSI スイッチ接続クラスタから Dell|EMC ストレージシステムへのケーブル接続

ストレージシステムに複数のクラスタをケーブル接続するには、適切なギガビットイーサネットスイッチにクラスタノードを接続してから、プロセッサエンクロージャ上の適切なストレージプロセッサにスイッ チを接続します。

スイッチ接続クラスタ構成のルールとガイドラインについては、高可用性クラスタに関するデルのウェブサイト www.dell.com/ha で、『Dell Cluster Configuration Support Matrix』(デルの クラスタ構成のサポートマトリクス)を参照してください。

複数の iSCSI スイッチ接続クラスタから CX3-xOc ストレージシステムへのケーブル接続

💋 メモ:以下の手順では、追加クラスタのケーブル接続の例として、 図 2-9 を使って説明します。

- 1. 最初のクラスタで、クラスタノード 1 を iSCSI ネットワークに接続します。
  - a. NIC-0 とイーサネットスイッチ 0(sw0)の間を 1 本の LAN ケーブルで接続します。
  - b. NIC-1 とイーサネットスイッチ 1(sw1)の間を 1 本の LAN ケーブルで接続します。
- 2. 最初のクラスタで、各ノードに対して、<u>手順1</u>を繰り返します。
- 3. 各追加クラスタに対して、手順1 および手順2 を繰り返します。
- 4. ストレージシステムを iSCSI ネットワークに接続します。
  - a. イーサネットスイッチ 0(sw0)と SP-A ポート 0 iSCSI の間を 1 本の LAN ケーブルで接続します。
  - b. イーサネットスイッチ 0(sw0)と SP-B ポート 1 iSCSI の間を 1 本の LAN ケーブルで接続します。
  - c. イーサネットスイッチ 1 (sw1)と SP-A ポート 1 iSCSI の間を 1 本の LAN ケーブルで接続します。
  - d. イーサネットスイッチ 1 (sw1)と SP-B ポート 0 iSCSI の間を 1 本の LAN ケーブルで接続します。

冗長性を強化するために、ストレージシステム上の残りの iSCSI ポートをネットワークに接続しても構いません。

- a. イーサネットスイッチ 0(sw0)と SP-A ポート 2 iSCSI の間を 1 本の LAN ケーブルで接続します(CX3-20c および CX3-40c の場合のみ)。
- b. イーサネットスイッチ 0 (sw0)と SP-B ポート 3 iSCSI の間を 1 本の LAN ケーブルで接続します(CX3-20c および CX3-40c の場合のみ)。
- c. イーサネットスイッチ 1 (sw1)と SP-A ポート 3 iSCSI の間を 1 本の LAN ケーブルで接続します(CX3-20c および CX3-40c の場合のみ)。
- d. イーサネットスイッチ 1 (sw1)と SP-B ポート 2 iSCSI の間を 1 本の LAN ケーブルで接続します (CX3-20c および CX3-40c の場合のみ)。

#### PowerEdge クラスタ 1 つから複数のストレージシステムへの接続

冗長スイッチファブリックを使用して、クラスタに複数のストレージシステムを接続し、クラスタストレージの容量を増やすことができます。フェイルオーパークラスタは、クラスタノードに複数のストレージュニットを接続する構成をサポートしています。この場合、Microsoft クラスタサービス (MSCS) ソフトウェアでは、クラスタに接続されたクラスタノード間の共有ストレージアレイ内でディスクドライブのフェイルオーバーを行うことができます。

複数のストレージシステムをクラスタに接続する際には、以下のルールが適用されます。

- 1 クラスタにつきストレージシステムは 4 台まで。
- 1 共有ストレージシステムとファームウェアが同一であること。共有ストレージで、異なるストレージシステムおよびファームウェアを使用することは不可。
- 1 MSCS のドライブ文字は 22 文字以内。ドライブ文字の A から D まではローカルディスク用に予約されているため、ストレージシステムディスク用に使用できるドライブ文字は、E から Z までの 22 文字です。
- 1 詳細については、デルサポートサイト support.dell.com で、『Microsoft<sup>®</sup> Windows Server<sup>®</sup> 2008 を使用した Dell™ フェイルオーバークラスタのインストール&トラブルシューティング』または『Microsoft<sup>®</sup> Windows Server<sup>®</sup> 2003 を使用した Dell™ フェイルオーバークラスタのインストール&トラブルシューティング』を参照してください。

図 2-10 は、クラスタノードから 4 台の Dell EMC ストレージシステムへのケーブル接続の例です。

#### 図 2-10.4 台のストレージシステムにケーブル接続された PowerEdge クラスタノード

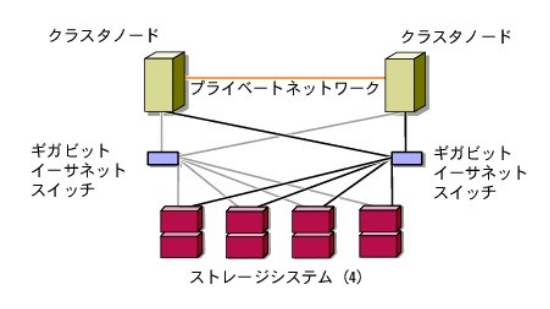

<u>目次に戻る</u>

# クラスタデータシート

Dell | EMC CX3 シリーズ iSCSI ストレージアレイを使用した Microsoft<sup>®</sup> Windows Server<sup>®</sup> フェイルオーバークラスタ ハードウェアの設置 &トラブルシューティング

このシートは、クラスタに関する情報を記録するために、クラスタノードやラックの近くの適当な場所に貼付しておき、テクニカルサポートに連絡する場合に参照してください。

# 表 C-1. クラスタの情報

| クラスタの情報        | クラスタソリューション |
|----------------|-------------|
| クラスタ名と IP アドレス |             |
| サーバーのタイプ       |             |
| インストーラ         |             |
| 設置日            |             |
| アプリケーション       |             |
| 位置             |             |
| 備考             |             |

# 表 C-2. クラスタノードの情報

| ノード名 | サービスタグナンバー | パブリック IP アドレス | プライベート IP アドレス |
|------|------------|---------------|----------------|
|      |            |               |                |
|      |            |               |                |
|      |            |               |                |
|      |            |               |                |
|      |            |               |                |
|      |            |               |                |
|      |            |               |                |
|      |            |               |                |

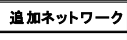

# 表 C-3. ストレージアレイの情報

| アレイ | アレイ xPE タイプ | アレイサービスタグナンバーまたは World Wide Name シード | 接続 DAE 数 |
|-----|-------------|--------------------------------------|----------|
| 1   |             |                                      |          |
| 2   |             |                                      |          |
| 3   |             |                                      |          |
| 4   |             |                                      |          |

目次に戻る

# はじめに

Dell | EMC CX3 シリーズ iSCSI ストレージアレイを使用した Microsoft<sup>®</sup> Windows Server<sup>®</sup> フェイルオーバークラスタ ハードウェアの設置 &トラブルシューティング

- <u>クラスタソリューション</u>
- <u>クラスタのハードウェア要件</u>
- サポートされるクラスタ構成
- その他のマニュアル

Dell™ フェイルオーバークラスタでは、特定のハードウェアとソフトウェアのコンポーネントを組み合わせて、クラスタで実行されるアプリケーションとサービスの可用性を高めます。フェイルオーバークラ スタは、システム内でシングルポイント障害が発生する可能性を低くするように設計されています(シングルポイント障害が発生すると、クラスタ内のアプリケーションやサービスが利用できなくなる可能性 があります)。クラスタ内のサーバーおよびストレージの電源エニット、ノードとストレージアレイの間の接続、多層にわたるエンタープライズアプリケーションアーキテクチャ内のクライアントシステムまた はその他のサーバーへの接続には、元長コンポーネントを使用することをお勧めします。。

本書では、1 つまたは複数のフェイルオーバークラスタを使用して Dell|EMC CX3 シリーズの iSCSI ストレージアレイを設定する手順を説明します。クラスタに共有ストレージを導入するために必要 な具体的な設定手順が説明されています。

Microsoft<sup>®</sup> Windows Server<sup>®</sup> 2003 を使用したクラスタの導入の詳細については、デルサポートサイト support.dell.com で、『Microsoft Windows Server 2003 を使用した Dell フェ イルオーバークラスタのインストール&トラブルシューティング』を参照してください。Windows Server 2008 を使用したクラスタの導入の詳細については、デルサポートサイト support.dell.com で、『Microsoft Windows Server 2008 を使用した Dell フェイルオーバークラスタのインストール&トラブルシューティング』を参照してください。

お使いの Dell フェイルオーバークラスタ用として推奨される OS、ハードウェアコンポーネント、およびドライバまたはファームウェアのバージョンのリストについては、高可用性クラスタリングに関するデ ルのウェブサイト www.dell.com/ha で、『Dell Cluster Configuration Support Matrix』(Dell クラスタ構成のサポートマトリクス)を参照してください。

# クラスタソリューション

お使いのクラスタは、最小 2 ノード ~ 最大 8 ノード(Windows Server 2003 の場合)または 16 ノード(Windows Server 2008 の場合)のクラスタリングを実装し、次の機能を提供します。

- 1 Gbps iSCSI テクノロジ
- 1 ネットワーククライアントに対するリソースの高可用性
- 1 共有ストレージに対する冗長パス
- 1 アプリケーションおよびサービスの障害復旧
- 1 クラスタ全体をオフラインにしないでノードやストレージシステムの修復、メンテナンス、アップグレードが可能な柔軟なメンテナンス機能

# クラスタのハードウェア要件

使用するクラスタには次のハードウェアコンポーネントが必要です。

- 1 サーバー(クラスタノード)
- 1 ストレージアレイおよびストレージ管理ソフトウェア

# クラスタノード

クラスタノードのハードウェア要件を表1-1に示します。

#### 表 1-1. クラスタノードの要件

| コンポーネント           | 最小要件                                                                                                    |  |
|-------------------|----------------------------------------------------------------------------------------------------|--|
| クラスタノード           | 少なくとも 2 台の同一の Dell PowerEdge™ サーバーが必要です。サポートされるノードの最大数は、クラスタで使用する Windows Server OS の種類、およびストレー<br>ジシステムとノードの相互接続に用いられる物理トポロジによって左右されます。       |  |
| RAM               | クラスタノードにインストールされている Windows Server OS の種類によって、必要とされるシステム RAM の最小容量が決まります。                                                                      |  |
| iSCSI イニシエー<br>タ  | ISCSI ボートドライバ、イニシェータサービス、およびソフトウェアイニシェータを各ノードにインストールします。                                                                                       |  |
| ネットワークインタ<br>フェース | 各ノードに 2 枚の ISCSI NIC または 2 個の ISCSI NIC ポート。NIC を別々の PCI バスに設定して可用性と ISCSI アクセスを高めます。 ISCSI トラフィック用に TCP/IP<br>オフロードエンジン (TOE)NIC もサポートされています。 |  |
| NIC               | 2 校以上の NIC(1 枚はパブリックネットワーク用で、もう 1 枚はブライペートネットワーク用)。                                                                                            |  |
|                   | メモ: パブリックネットワーク用の各 NIC は同一仕様のもの、プライベートネットワーク用の各 NIC も同一仕様のものを使うことをお勧めします。                                                                      |  |
| 内蔵ディスクコント<br>ローラ  | 各ノードについて、2 台以上の内蔵ハードドライブに接続された 1 つのコントローラ。サポートされている RAID コントローラまたはディスクコントローラならどれでも使用できます。                                                      |  |
|                   | ミラーリング(RAID 1)には 2 台のハードドライブ、パリティ付きのディスクストライプ(RAID 5)には 3 台以上のハードドライブが必要です。                                                                    |  |

メモ:内蔵ドライブにはハードウェアベースの RAID または ソフトウェアベースのディスクフォールトトレランスの使用を強くお勧めします。

✓ メモ: サポートされているシステム、HBA、および OS の種類の詳細については、高可用性クラスタリングに関するデルのウェブサイト www.dell.com/ha で、『Dell Cluster Configuration Support Matrix』(デルのクラスタ構成のサポートマトリクス)を参照してください。

# クラスタストレージ

クラスタノードは、外付けストレージシステムへのアクセスを共有できます。ただし、外付けストレージシステム内の1つのRAIDボリュームを複数のノードが同時に所有することはできません。 Microsoft Cluster Services(MSCS)は、どのノードが共有ストレージシステムの各RAIDボリュームへのアクセス権を持つかを制御します。

サポートされているストレージシステムと、ストレージシステムに接続するクラスタノードおよびスタンドアロンのシステム構成の要件を表1-2に示します。

#### 表 1-2. クラスタストレージの要件

| ハードウェアコンポーネント           | 要件                                                                                                    |
|-------------------------|----------------------------------------------------------------------------------------------------|
| サポートされるストレージシステ<br>ム    | サポートされている Dell EMC ストレージシステム 1 ~ 4 台。特定のストレージシステムの要件については、 <u>表 1-3</u> を参照してください。                                   |
| クラスタノード                 | すべてのノードは、SAN を経由して、1 台のストレージシステムに直接接続するか、1 台または複数のストレージシステムに接続する必要があります。                                             |
| 複数のクラスタとスタンドアロン<br>システム | ストレージシステムに使用できるオプションのソフトウェアを使って、1 台または複数のサポートされているストレージシステムを共有できます。 <u>共有ストレージシステ</u><br><u>ムの取り付けと設定</u> を参照してください。 |

これらのストレージシステムは、次のハードウェアコンポーネント構成で動作します。

- 1 ディスクプロセッサエンクロージャ(DPE) ストレージシステム内で RAID アレイを制御するストレージプロセッサによって構成され、スナップショット、LUN マスキング、リモートミラーリングな どの各種のストレージ機能を提供します。
- 1 ディスクアレイエンクロージャ(DAE) 追加のストレージを提供します。ディスクプロセッサエンクロージャに接続されています。
- 1 スタンパイ電源(SPS) ディスクプロセッサの書き込みキャッシュの整合性を守るためのパックアップ電源を提供します。SPS はディスクプロセッサエンクロージャに接続します。

ストレージプロセッサエンクロージャ(SPE)、DAE、および SPS のハードウェア要件を表1-3にまとめます。

#### 表 1-3. Dell | EMC ストレージシステムの要件

| プロセッサエンクロージ<br>ャ | 最小構成のストレージ                            | ストレージの拡張                           | SPS                  |
|------------------|---------------------------------------|------------------------------------|----------------------|
| CX3-10c SPE      | 5 台以上、最大 15 台のハードドライブを搭載した DAE3P-OS 1 | それぞれ最大 15 台のハードドライブを搭載した DAE 3 台ま  | 各 SPE と DAE3P-OS に 2 |
|                  | 台                                     | で                                  | 台                    |
| CX3-20c SPE      | 5 台以上、最大 15 台のハードドライブを搭載した DAE3P-OS 1 | それぞれ最大 15 台のハードドライブを搭載した DAE 7 台ま  | 各 SPE と DAE3P-OS に 2 |
|                  | 台                                     | で                                  | 台                    |
| CX3-40c SPE      | 5 台以上、最大 15 台のハードドライブを搭載した DAE3P-OS 1 | それぞれ最大 15 台のハードドライブを搭載した DAE 15 台ま | 各 SPE と DAE3P-OS に 2 |
|                  | 台                                     | で                                  | 台                    |

✓ メモ: DAE3P-OS は CX3 シリーズ(上記のすべてのストレージシステムを含む)に接続されている最初の DAE エンクロージャです。コアソフトウェアは DAE3P-OS の最初の 5 台のハード ドライブにブリインストールされています。

クラスタ内の各ストレージシステムは、Dell|EMC ストレージシステムの設定に使用されるストレージ管理アプリケーションである EMC<sup>®</sup> Navisphere<sup>®</sup> Manager を実行している 1 つのホストシス テム(「管理ステーション」とも呼ばれる)によって集中管理されます。グラフィカルユーザーインタフェース(GUI)を使用して、<u>表 1-4</u>に示すような、ストレージアレイの特定のビューを選択できます。

#### 表 1-4. Navisphere Manager ストレージビュー

| ピュー   | 説明                                              |
|-------|-------------------------------------------------|
| ストレージ | 論理ストレージコンポーネントとそれらの相互関係を表示し、ハードウェアの障害を識別します。    |
| ホスト   | ホストシステムのストレージグループと接続済みの LUN を示します。              |
| モニター  | イベントモニターのすべての設定を表示します。これには集中監視および分散監視の設定も含まれます。 |

Navisphere Manager を使用すると、RAID アレイの作成、LUN のバインド、ファームウェアのダウンロードなどのタスクを実行できます。共有ストレージシステム用のオプションのソフトウェアには、 次のものがあります。

- 1 EMC MirrorView<sup>™</sup> 2 台のストレージシステム間の同期または非同期ミラーリングを提供します。
- 1 EMC SnapView™ ソース LUN の内容に影響を与えることなく、バックアップやテストのために、ある時点の LUN イメージをキャプチャします。
- 1 EMC SAN Copy™ ホスト CPU サイクルや LAN 帯域幅を使用せずに Dell EMC ストレージシステム間でデータを移動します。

Navisphere Manager™、EMC Access Logix™、MirrorView™、SnapView™、および SAN Copy™の詳細については、<u>共有ストレージシステムの取り付けと設定</u>を参照してください。

### iSCSI 専用の NIC

iSCSI ソフトウェアイニシエータによって制御される NIC は I/O アダプタとして機能し、システムの拡張パスとストレージコンポーネントを接続します。CX3 シリーズのストレージアレイで構成されるフェ イルオーバークラスタソリューションには、冗長バスを提供し、ストレージシステムへの I/O データ転送の負荷分散を行うために、各 PowerEdge システムに iSCSI NIC または NIC ボートが 2 つ 必要です。

#### iSCSI 専用のイーサネットスイッチ

ISCSI アクセス用のギガビットスイッチは、拡張機能を提供し、ノード / ストレージシステム間専用の相互接続を行うレギュラーネットワークスイッチとして機能します。

# サポートされるクラスタ構成

# 直接接続クラスタ

直接接続のクラスタ構成では、クラスタの両方のノードが単一のストレージシステムにダイレクトに接続しています。この構成では、ストレージシステム上の RAID コントローラ(またはストレージプロセッ サ)はノード内のファイバーチャネル HBA にケーブルで直接接続されています。

図 1-1 に、基本的な直接接続のシングルクラスタ構成を示します。

#### 図 1-1. 直接接続のシングルクラスタ構成

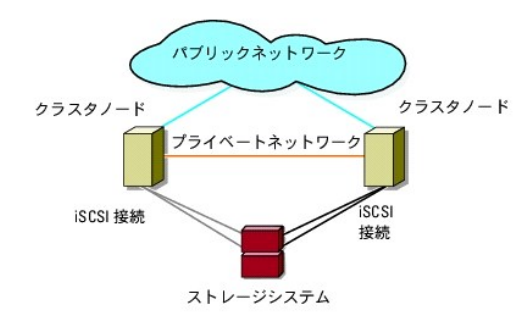

# 直接接続クラスタでの EMC PowerPath<sup>®</sup> の制約

EMC PowerPath<sup>®</sup>は、フェイルオーバー機能と複数パス検出機能のほか、同じストレージブロセッサ(SP)上の複数のポート間の動的負荷分散機能も提供します。ただし、デル対応の直接接続クラ スタは、ストレージシステム内の各 SP の単一のボートに接続されます。したがって、直接接続構成では単一ボートという制約があるので、PowerPathはフェイルオーバー保護は提供できますが、負 荷分散機能は提供できません。

# iSCSI スイッチ接続クラスタ

ISCSI スイッチ接続のクラスタでは、すべてのノードが、冗長 LAN を通じてシングルストレージシステムまたは複数のストレージシステムに接続されています。ISCSI スイッチ接続のクラスタ構成は、 柔軟性、拡張性、およびパフォーマンスの点で直接接続のクラスタ構成よりも優れています。

図 1-2 に iSCSI SAN 接続のクラスタを示します。

#### 図 1-2. iSCSI スイッチ接続クラスタ

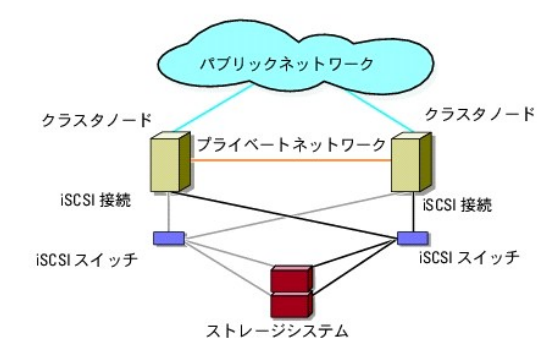

その他のマニュアル

# 

✓ メモ: Dell PowerEdge クラスタ内の Dell ブレードサーバーモジュールを設定するには、デルサポートサイト support.dell.com で『Using Dell Blade Servers in a Dell PowerEdge High Availability Cluster』(Dell PowerEdge 高可用性クラスタにおける Dell ブレードサーバーの使い方)マニュアルを参照してください。

- 1 ラックソリューションに付属の『ラック取り付けガイド』では、システムをラックに取り付ける方法について説明しています。
- 1 『はじめに』では、システムを初めてセットアップする場合の概要を説明しています。
- Windows Server 2003 を使用したクラスタの導入の詳細については、『Microsoft Windows Server 2003 を使用した Dell フェイルオーバークラスタのインストール&トラブルシュー ティング』を参照してください。
- Windows Server 2008 を使用したクラスタの導入の詳細については、『Microsoft Windows Server 2008 を使用した Dell フェイルオーバークラスタのインストール&トラブルシュー ティング』を参照してください。
- 1 HBA のマニュアルでは、HBA の取り付け手順について説明しています。
- 1 システム管理ソフトウェアのマニュアルでは、ソフトウェアの機能、動作条件、インストール、および基本操作について説明しています。
- 1 OS のマニュアルでは、OS ソフトウェアのインストール手順(必要な場合)や設定方法、および使い方について説明しています。
- 1 システムとは別に購入されたコンポーネントのマニュアルでは、購入されたオプション装置の取り付けや設定について説明しています。
- 1 Dell PowerVault™のテープライブラリのマニュアルでは、テープライブラリのインストール、トラブルシューティング、およびアップグレードについて説明しています。
- 1 サーバーまたはストレージシステムに付属のその他のマニュアル。
- 1 EMC PowerPath のマニュアル、および Dell EMC ストレージエンクロージャの『ユーザーズガイド』。
- 1 システム、ソフトウェア、またはマニュアルの変更について記載されたアップデート情報がシステムに付属していることがあります。

💋 メモ: このアップデート情報には他の文書の内容を差し替える情報が含まれていることがあるので、必ず最初にお読みください。

1 リリースノートまたは readme ファイルには、システムやマニュアルの最新のアップデート情報や、専門知識をお持ちのユーザーや技術者向けの高度な技術上の参考資料が含まれている場合があります。

#### 目次に戻る

# システムのクラスタリングへの準備

Dell | EMC CX3 シリーズ iSCSI ストレージアレイを使用した Microsoft<sup>®</sup> Windows Server<sup>®</sup> フェイルオーバークラスタ ハードウェアの設置 &トラブルシューティング

- <u>クラスタ構成の概要</u>
- <u>インストールの概要</u>
- iscsi NIC のインストール
- 共有ストレージシステムの取り付けと設定
- クラスタ化のための Dell|EMC ストレージシステムのアップデート
- <u>フェイルオーバークラスタのインストールと設定</u>

# 

# クラスタ構成の概要

- 1. システムの設置場所がクラスタに必要な電源の要件を満たしていることを確認します。お住まいの地域の電源の要件については、デルの営業担当にお問い合わせください。
- 2. システム、共有ストレージアレイ、および相互接続スイッチ(たとえばラック内)を設置し、すべてのコンポーネントの電源をオンにします。

✓ メモ: <u>手順 3</u> ~ <u>手順 7</u> および <u>手順 10</u> ~ <u>手順 13</u> の詳細については、デルサポートサイト support.dell.com から『Microsoft Windows Server 2003 を使用した Dell フェイルオーバークラスタのインストール&トラブルシューティング』または『Microsoft Windows Server 2008 を使用した Dell フェイルオーバークラスタのインストール&トラブルシューティング』をダウンロードし、「システムのクラスタリングへの準備」を参照してください。

3. OS(関連するサービスパックと修正プログラムを含む)、ネットワークアダプタドライバ、ストレージアダプタドライバ(マルチパス I/O (MPIO)ドライバを含む)を、各クラスタノードに導入します。 使用する導入方法によっては、この手順を正常に完了するためにはネットワーク接続が必要な場合もあります。

💋 メモ: クラスタ構成情報を<u>クラスタデータシート</u>に、iSCSI 情報をi<u>SCSI 設定ワークシート</u>に記録しておくと、クラスタの計画と導入に役立ちます。

- 4. クラスタのパブリックおよびプライベートネットワークへのアクセスを提供するために、各クラスタノード上のネットワークアダプタに物理ネットワークトポロジと TCP/IP 設定を確立します。
- 5. 各クラスタノードを同じ Windows Active<sup>®</sup> Directory ドメイン内のメンバーとして設定します。
  - ✓ メモ: クラスタノードをドメインコントローラとして設定することが可能です。詳細については、デルサポートサイト support.dell.com から『Microsoft Windows Server 2003 を使用した Dell フェイルオーバークラスタのインストール&トラブルシューティング』または『Microsoft Windows Server 2008 を使用した Dell フェイルオーバークラスタのインストール &トラブルシューティング』をダウンロードし、「ドメインモデルの選択」を参照してください。
- 6. クラスタノードとして設定するシステムとストレージアレイの間に接続を確立するために、物理ストレージトポロジと必要なストレージネットワークの設定を行います。ストレージシステムのマニュアルの説明に従って、ストレージシステムの設定を行います。
- 7. ストレージアレイ管理ツールを使用して、少なくとも1 つの LUN を作成します。LUN は、Windows Server 2003 フェイルオーバークラスタ用のクラスタクォーラムディスクとして、および Windows Server 2008 フェイルオーバークラスタ用の監視ディスクとして使用されます。クラスタノードとして設定するシステムに、この LUN が表示されていることを確認します。

✓ メモ:セキュリティ上の理由から、クラスタ設定時には、単一ノード上に LUN を設定することをお勧めします(手順8)。クラスタ内の他のノードからアクセスできるように、後で LUN を設定します(手順9)。

 1 台のシステムを選び、クラスタ名、クラスタ管理 IP、およびクォーラムリソースを設定することで、新しいフェイルオーバークラスタを作ります。詳細については、システムのクラスタリングへの 準備を参照してください。

✓ メモ: Windows Server 2008 で設定したフェイルオーバークラスタの場合は、Cluster Validation Wizard(クラスタ評価ウィザード)を実行して、お使いのシステムでクラスタ構成が可能であることを確認してください。

- 9. 残りのノードをフェイルオーバークラスタに加えます。詳細については、システムのクラスタリングへの準備を参照してください。
- 10. クラスタネットワークの役割を設定します。クラスタの制御外にある iSCSI ストレージに使用する(またはクラスタ外の他の用途の)任意のネットワークインタフェースを取ります。
- 11. 新しいクラスタのフェイルオーバー機能をテストします。

💋 メモ: Windows Server 2008 で設定したフェイルオーバークラスタには、Cluster Validation Wizard(クラスタ評価ウィザード)も使用できます。

- 12. フェイルオーバークラスタに可用性の高いアプリケーションとサービスを設定します。構成によっては、クラスタに LUN を追加したり、または新しいクラスタリソースグループを作成したりする必要があります。新しいリソースのフェイルオーバー機能をテストします。
- 13. フェイルオーバークラスタ上でホストされている可用性の高いアプリケーションとサービスにアクセスできるように、クライアントシステムを設定します。

# インストールの概要

Dell フェイルオーバークラスタ内の各ノードには、同じリリース、エディション、サービスパック、およびプロセッサアーキテクチャの Windows Server OS をインストールする必要があります。たとえ ば、クラスタ内のすべてのノードを Windows Server 2003 R2, Enterprise x64 Edition で設定します。ノード間で OS が異なると、フェイルオーバークラスタの設定が正常に行えません。クラ スタに使用されている OS によっては、フェイルオーバークラスタを設定する前にサーバーの役割を確立することをお勧めします。

Dell PowerEdge サーバー、ISCSI NIC のリスト、推奨される OS のパリエーション、特定のドライバとファームウェアのリビジョンのリストについては、高可用性クラスタに関するデルのウェブサイト www.dell.com/ha で、『Dell Cluster Configuration Support Matrices』(デルのクラスタ構成のサポートマトリクス)を参照してください。

クラスタ設定手順の概要と Windows Server 2003 を使用したクラスタの導入の詳細については、デルサポートサイト support.dell.com で、『Microsoft Windows Server 2003 を使用した Dell フェイルオーバークラスタのインストール&トラブルシューティング』を参照してください。

Windows Server 2008 を使用したクラスタの導入の詳細については、デルサポートサイト support.dell.com で、『Microsoft Windows Server 2008 を使用した Dell フェイルオーバーク ラスタのインストール&トラブルシューティング』を参照してください。

以下の各項では、クラスタノードと共有 Dell|EMC CX3 シリーズの iSCSI ストレージアレイの間の通信を有効にし、ストレージアレイのディスクをクラスタに提供するために必要な手順を説明します。

# iSCSI NIC のインストール

サポートされている最新のドライバをインストールすることをお勧めします。NIC ドライバをインストールするために、OS のほかにサービスパックや修正プログラムが必要な場合は、ここでインストールし ます。

サポートされている NIC とドライバについては、高可用性クラスタに関するデルのウェブサイト www.dell.com/ha で、『Dell Cluster Configuration Support Matrices』(デルのクラスタ構成のサポートマトリクス)を参照してください。

# Microsoft iSCSI Software Initiator のインストール

- 1. ウェブブラウザを使用して、Microsoft ダウンロードセンターのウェブサイト www.microsoft.com/downloads にアクセスします。
- 2. iSCSI initiator を検索します。
- 3. お使いの OS でサポートされている最新のイニシエータソフトウェアとその関連マニュアルを選択し、ダウンロードします。

 メモ: サポートされている最新のソフトウェアイニシェータのパージョンについては、高可用性クラスタに関するデルのウェブサイト www.dell.com/ha で、『Dell Cluster Configuration Support Matrices』(デルのクラスタ構成のサポートマトリクス)を参照してください。

- 4. 実行可能ファイルをダブルクリックします。インストールウィザードが起動します。
- 5. Welcome(ようこそ)画面で、Next(次へ)をクリックします。
- 以下の画面で Initiator Service(イニシエータサービス)、Software Initiator(ソフトウェアイニシエータ)、および Microsoft MPIO Multipathing Support for iSCSI を選択します。 Next(次へ)をクリックして、インストールを続行します。
- 7. ライセンス契約を読んでそれに同意し、Next(次へ)をクリックしてソフトウェアをインストールします。
- 8. 完了の画面で Finish(完了)をクリックし、インストール作業を完了します。
- 9. Do not restart now (今すぐ再起動しない)オプションを選択し、共有ストレージシステムの取り付けと設定でTCP/IP レジストリ設定を変更した後で、システムを再起動します。

#### TCP レジストリ設定の変更

- 1. iSCSI トラフィック用に使用する IP アドレスまたは DHCP IP アドレスを決めます。
- 2. レジストリエディタを起動します。
  - a. スタート→ファイル名を指定して実行の順に選択します。
  - b. Regedit と入力し、OK をクリックします。
- 3. 下記のディレクトリで次のレジストリサブキーの保存場所を確認し、レジストリサブキーをクリックします。

 $\mathsf{HKEY\_LOCAL\_MACHINE} \rightarrow \mathsf{SYSTEM} \rightarrow \mathsf{CurrentControlSet} \rightarrow \mathsf{Services} \rightarrow \mathsf{TCPIP} \rightarrow \mathsf{Parameters} \rightarrow \mathsf{Interfaces}$ 

4. iSCSI ネットワークに関連付けられた各インタフェース GUID をクリックし、次の手順を実行します。

- a. Edit(編集)→ New(新規)→ DWORD 値を選択します。
- b. 新しい値 TcpAckFrequency を指定します。
- c. 値1を割り当てます。
- 5. レジストリエディタを終了します。

# 共有ストレージシステムの取り付けと設定

サポートされている Dell|EMC ストレージシステムのリストは、クラスタのハードウェア要件を参照してください。

クラスタ内に Dell EMC ストレージシステムを取り付けて設定するには、次の手順を実行します。

1. ストレージシステムのコアソフトウェアをアップデートして、EMC Access Logix ソフトウェア(オプション)を有効にし、EMC SnapView™、EMC MirrorView™、および SAN Copy™ といった任意の追加ソフトウェアオプションをインストールします。

詳細については、EMC Navisphere<sup>®</sup>のマニュアルを参照してください。

2. 各クラスタノードに EMC Navisphere Agent および EMC PowerPath<sup>®</sup> ソフトウェアをインストールします。

詳細については、Navisphere のマニュアルを参照してください。

3. Navisphere Manager を使用してストレージシステムの設定をアップデートします。

詳細については、Access Logix の有効化とNavisphere 6.xを使用するストレージグループの作成を参照してください。

以下の項では、ストレージ管理ソフトウェアの概要、およびホストシステムをストレージシステムに接続する手順について説明します。

#### Access Logix

ファイバーチャネルトポロジを使用すると、複数のクラスタとスタンドアロンシステムで単一のストレージシステムを共有できます。ただし、共有ストレージシステムへのアクセスを制御できない場合、デー タが壊れることがあります。お使いの Dell|EMC ストレージシステムを複数のタイプの異なるホストシステムで共有し、共有ストレージシステムへのアクセスを制限するには、Access Logix ソフトウェ アを有効にし、設定を行います。

Access Logix は、特定のホストシステムへの LUN アクセスを制限するためのオプションのソフトウェアコンポーネントです。Access Logix ソフトウェアを使用すると、次の処理が実行できます。

- 1 1 台のストレージシステムに複数のクラスタノードとスタンドアロンシステムを接続する。
- 1 ストレージグループを作成して、LUN 管理を簡素化する。
- 1 データ保護のため、LUN アクセスを事前に割り当てたストレージグループに制限する。

Access Logix を有効にするには、ストレージシステム上で Access Logix オプションを設定します。

ストレージシステムは、管理ステーションを介して管理します。管理ステーションとは、Navisphere Manager と通信し、IP アドレスを使ってストレージシステムに接続されるローカルまたはリモートの システムです。Navisphere Manager を使用して、ストレージシステムのアレイを LUN に分割し、各 LUN に 1 つまたは複数のストレージグループを割り当て、ストレージグループを適切なホストシ ステムに割り当てて LUN へのアクセスを制限することにより、ストレージデータの安全性を確保することができます。

Access Logix は以下の場合に必要です。

- 1 サーバーモジュールが異種構成で設定されている。Access Logix が必要な構成は以下のとおりです。
  - 2 台以上のスタンドアロンシステム / 非クラスタホスト
  - 2 つ以上のクラスタ
  - クラスタノードとスタンドアロンシステム / 非クラスタホストとして設定されているサーバーモジュールのあらゆる組み合わせ
- 1 接続されているストレージシステム上に Mirror View、Snap View、または SAN Copy がインストールされていて、クラスタ構成で実行されている。

クラスタおよびホストシステムの設定と Access Logix の要件を表3-1に示します。

#### 表 3-1. Access Logix ソフトウェアの要件

| クラスタ構成                       | Access Logix の要不要 |
|------------------------------|-------------------|
| 単一ホスト                        | ×                 |
| または                          |                   |
| 単一クラスタ                       |                   |
| 2 つ以上のクラスタ                   | 0                 |
| または                          |                   |
| 2 台以上のスタンドアロンシステム / 非クラスタホスト |                   |

| または                    |  |
|------------------------|--|
| クラスタと非クラスタホストの任意の組み合わせ |  |

### アクセスコントロール

アクセスコントロールは、ホストシステムをストレージシステムに接続する Access Logix の機能の 1 つです。Access Control (アクセスコントロール)を有効にすると、ストレージグループを介して LUN へのアクセス権を明示的に認められるまで、すべてのホストシステムがストレージシステム上のどのデータにもアクセスできなくなります。ストレージシステムに Access Logix をインストールして Access Control (アクセスコントロール)を有効にすると、ホストシステムがストレージシステム上のどの LUN の所有権も取得できず、機密情報への不正なアクセスを防止できます。

アクセスコントロールは、Navisphere Manager を使用して有効にします。Access Logix を有効にして、管理ステーションからストレージシステムへ接続すると、Navisphere Manager の Storage System Properties(ストレージシステムのプロパティ)ウィンドウに Access Control(アクセスコントロール)が表示されます。Navisphere Manager で Access Control(アクセ スコントロール)を有効にすると、Access Logix が稼動状態になります。

Access Control (アクセスコントロール)を有効にすると、ホストシステムは、ストレージシステムの特定の LUN に対してのみ読み書き可能になります。この組織された LUN とホストのグループをストレージグループと呼びます。

# ストレージグループ

ストレージグループは、1 台または複数のホストシステムに割り当てられた 1 つまたは複数の LUN で構成されるグループです。Navisphere Manager によって管理され、組織された方法で複数の LUN を木ストシステムに割り当てることができます。ストレージシステムに LUN を作成した後、Navisphere Manager 内のストレージグループに LUN を割り当ててから、ストレージグループを特定 のホストに割り当てます。ホストは割り当てられたストレージグループにしかアクセスできないため、他のホストシステムに割り当てられた LUN にはアクセスできません。これにより、不正なアクセスから データを保護することができます。

ホストシステムにストレージグループを作成するには、Navisphere Manager を使用して、ストレージシステムでAccess Control (アクセスコントロール)を有効にする必要があります。

💋 メモ: 1 台のホストシステムは、1 台のストレージシステムあたり1 つのストレージグループにのみアクセスできます。

ストレージグループのプロパティを表3-2にまとめます。

#### 表 3-2. ストレージグループのプロパティ

| プロパティ                    | 説明                                                                                                    |
|--------------------------|----------------------------------------------------------------------------------------------------|
| Unique ID                | ストレージグループに自動的に割り当てられる固有の識別子で、変更できません。                                                                                                    |
| Storage group name       | ストレージグループの名前。デフォルトのストレージグループ名は、Storage Group n の形式になっています。nは、既存のストレージグループの合計数に 1 を足したものです。                                                                                                    |
| Connected hosts          | <ul> <li>ストレージグループに接続されたホストシステムを一覧表示します。</li> <li>各ホストのエントリには、以下のフィールドがあります。</li> <li>1 Name - ホストシステムの名前</li> <li>1 IP address - ホストシステムの IP アドレス</li> <li>1 OS - ホストシステムで実行中の OS</li> </ul> |
|                          | メモ: クラスタ環境では、クラスタ内のすべてのノードは同じストレージグループに接続する必要があります。                                                                                                    |
| LUNs in storage<br>group | ストレージ グループの LUN を一覧表示します。<br>各 LUN エントリには、以下のフィールドがあります。<br>1 Identifier - LUN を表す LUN アイコン<br>1 Name - LUN の名前<br>1 Capacity - LUN に割り当てられたストレージ容量                                           |

#### Navisphere Manager

Navisphere Manager により、単一の管理コンソールからストレージの管理と設定を集中的に実行できます。GUI を使用して、Navisphere Manager から 1 台または複数の共有ストレージシス テム内のディスクとコンボーネントの設定と管理を行うことができます。

Navisphere Manager には、ウェブブラウザを通じてアクセスできます。Navisphere Manager を使用すると、Dell|EMC ストレージシステムを、同じ LAN 上にある場合はローカルで、そうでな い場合はインターネット接続を通じて管理できます。Navisphere のコンボーネント(Navisphere Manager ユーザーインタフェース(UI)と Storage Management Server)は、Dell|EMC スト レージシステムにインストールされます。Navisphere Manager にアクセスするには、ブラウザを開いて、ストレージシステムの SP の IP アドレスを入力します。Navisphere Manager がコンボ ーネントをシステムにダウンロードして、ウェブブラウザ内で実行します。

オプションで、Windows 用の Navisphere Management Server も実行できます。このソフトウェアコンポーネントは、Dell|EMC ストレージシステムに接続されているホストシステムにインスト ールされ、ホストシステム上での Navisphere Storage Management Server の実行を可能にします。

Navisphere Manager を使用することにより、次の処理を実行できます。

- 1 ホストシステムのストレージグループの作成
- 1 LUN の作成、バインド、およびバインドの解除
- 設定の変更

1 ストレージシステムの監視

#### **Navisphere Agent**

Navisphere Agent は、ホストシステムにインストールされており、以下のタスクを実行します。

- 1 各ホストをストレージシステムに登録する
- 1 ホストからストレージシステムへの設定情報の通信を行う

#### **EMC PowerPath**

PowerPath は、何らかの理由でプライマリパスに障害が発生した場合、ホストシステムから Dell | EMC CX シリーズのストレージシステムへのファイバーチャネル I/O トラフィックを自動的に、利用可能なパスへのルーティングに変更します。さらに PowerPath には、複数パスのロードバランシング機能があるので、複数の SP ポート間で I/O トラフィックの負荷を分散することができます。

## EMC<sup>®</sup> PowerPath<sup>®</sup> のインストール

- 1. PowerPath のインストールメディアを CD/DVD ドライブにセットします。
- 2. Getting Started(はじめに)画面で、Installation(インストール)セクションに進み、ノードで実行されている OS 用の適切なリンクをクリックします。
- 3. Run this program from its current location(現在の場所からこのプログラムを実行する)を選択し、OK をクリックします。
- 4. Choose Language Setup(言語のセットアップの選択)画面で必要な言語を選択し、OK をクリックします。
- 5. セットアップウィザードの Welcome(ようこそ)ウィンドウで、Next(次へ)をクリックします。
- 6. CLARIION AX-series ウィンドウで、PowerPath を選択して Next (次へ)をクリックします。画面の指示に従って、インストール作業を完了します。
- 7. Yes(はい)をクリックしてシステムを再起動します。

# Access Logix の有効化と Navisphere 6.x を使用するストレージグループの作成

以下の項では、Access Logix ソフトウェアを使用してストレージグループを作成し、ストレージシステムをホストシステムに接続するのに必要な手順について説明します。

- 注意: Access Control (アクセスコントロール)を有効にする前に、ストレージシステムへのアクセスを試みているホストがないことを確認します。Access Control (アクセスコントロール)を 有効にすると、適切なストレージグルーブ内の LUN へのアクセス福を明示的に認められるまで、すべてのホストがどのデータにもアクセスできなくなります。Access Control (アクセスコント ロール)を有効にする前に、すべての I/O を停止する必要があります。この手順の実行中は、ストレージシステムに接続されたすべてのホストの電源を切っておくようお勧めします。電源を切っ ておかないと、データが失われるおそれがあります。Access Control **ソフトウェア**は、いったん有効にすることができません。
- 1. すべてのホストシステムで Navisphere Agent が起動されていることを確認します。
  - a. スタートボタンをクリックし、プログラム→管理ツールを選択し、次にサービスを選択します。
  - b. サービス ウィンドウで、以下のことを確認します。
    - 名前行に Navisphere Agent が表示されていること。
    - ステータス行で Navisphere Agent が開始に設定されていること。
    - スタートアップの種類行で Navisphere Agent が 自動 に設定されていること。
- ウェブブラウザを開きます。
- 3. ストレージシステムのストレージ管理サーバーの IP アドレスを入力し、<Enter>を押します。

💋 メモ: ストレージ管理サーバーは通常、ストレージシステムの SP のいずれかです。

- 4. Enterprise Storage(エンタープライズ保管)ウィンドウで、Storage(ストレージ)タブをクリックします。
- 5. お使いのストレージシステムのアイコンを右クリックします。
- 6. ドロップダウンメニューで Properties (プロパティ)をクリックします。

Storage Systems Properties(ストレージシステムのプロパティ)ウィンドウが開きます。

- 7. Storage Access(ストレージアクセス)タブをクリックします。
- 8. Access Control Enabled (アクセスコントロールを有効にする)チェックボックスを選択します。

ダイアログボックスが表示され、Access Control(アクセスコントロール)を有効にするように指示するメッセージが表示されます。

- 9. Yes(はい)をクリックして Access Control(アクセスコントロール)を有効にします。
- 10. OK をクリックします。
- お使いのストレージシステムのアイコンを右クリックし、Create Storage Group(ストレージグループの作成)を選択します。
   Create Storage Group(ストレージグループの作成)ダイアログボックスが表示されます。

12. Storage Group Name(ストレージグループ名)フィールドにこのストレージグループの名前を入力します。

- 13. Apply(適用)をクリックします。
- 14. ストレージグループに LUN を追加します。
  - a. お使いのストレージグループのアイコンを右クリックし、Properties(プロパティ)を選択します。
  - b. LUNs タブをクリックします。
  - c. Available LUNs(使用可能な LUN)ウィンドウで、使用可能な LUN をクリックします。
  - d. 右矢印ボタンをクリックして、選択した LUN を Selected LUNs (選択済み LUN)ペインに移動します。
  - e. Apply(適用)をクリックします。
- 15. Sharable Storage (共有可能ストレージ)グループに新しいホストを追加します。
  - a. Storage Group Properties (ストレージグループのプロパティ)ダイアログボックスで、Host (ホスト)タブをクリックします。
  - b. Available Hosts(使用可能なホスト)ウィンドウペインで、ストレージグループに追加するホストシステムをクリックします。
  - c. 右矢印ボタンをクリックして、選択したホストを Hosts to be Connected (接続するホスト)ウィンドウペインに移動します。
  - d. <u>手順 b</u> と <u>手順 c</u> を繰り返して、さらにホストを追加します。
  - e. Apply(適用)をクリックします。
- 16. OK をクリックして、Storage Group Properties(ストレージグループのプロパティ)ダイアログボックスを終了します。

# 共有ストレージシステムのハードドライブの設定

本項では、共有ストレージシステムのハードドライブの設定について説明します。共有ストレージシステムのハードドライブは、使用前に設定を行う必要があります。以下の項では、共有ストレージシステ ムの設定方法について説明します。

#### LUN の設定と管理

LUN の設定と管理は、Navisphere Manager ユーティリティを使用して行います。Navisphere Manager を使用する前に、クラスタノードで Navisphere Agent サービスが起動していることを 確認します。

システムの出荷時に、LUN がバインドされている場合もあります。ただし、管理ソフトウェアをインストールし、希望する LUN 設定になっていることを確認する必要があります。

Navisphere Manager を使用すると、リモートで LUN を管理できます。アクティブ / パッシブ設定には少なくとも LUN(RAID ドライブ)が 1 つ必要です。また、アクティブ / アクティブ設定には、少なくとも 2 台のドライブが必要です。

各アプリケーションに少なくとも 1 つの LUN または仮想ディスクを作成することをお勧めします。複数の NTFS パーティションが 1 つの LUN または仮想ディスクに作成されると、これらのパーティションはノード間で個別のフェイルオーバーができません。

#### Windows ダイナミックディスクとボリュームの使い方

Windows Server 2003 を使用したクラスタの導入の詳細については、デルサポートサイト support.dell.com で、『Microsoft Windows Server 2003 を使用した Dellフェイルオーバークラ スタのインストール&トラブルシューティング』を参照してください。

Windows Server 2008 を使用したクラスタの導入の詳細については、デルサポートサイト support.dell.com で、『Microsoft Windows Server 2008 を使用した Dell フェイルオーバーク ラスタのインストール&トラブルシューティング』を参照してください。

共有ストレージサブシステムのハードドライブは、Navisphere Manager を使用して LUN または仮想ディスクに設定する必要があります。すべての LUN または仮想ディスク、特にクォーラムリソ ースに使われている LUN は、高可用性を保証するために適切な RAID レベルにバインドされ、組み込まれている必要があります。

▶ メモ: RAID 0(ストライピング)以外の RAID レベルの使用をお勧めします。RAID 0 に設定すると非常に高いパフォーマンスが得られますが、クォーラムリソースに必要な可用性が実現されません。システムに対する RAID レベルの設定の詳細については、ストレージシステムのマニュアルを参照してください。

#### 共有ストレージシステムのドライブの命名とフォーマット

LUN がパインド処理を完了したら、ドライブ文字を LUN に割り当てます。LUN を NTFS ドライブとしてフォーマットし、最初のクラスタノードからポリュームラベルの割り当てを行います。完了すると、フ ァイルシステムとボリュームラベルをほかのノードに表示できるようになります。

注意:複数のクラスタノードからハードドライブにアクセスすると、ファイルシステムが破損することがあります。

#### ホストへの LUN の割り当て

Navisphere Manager で Access Control(アクセスコントロール)を有効にしている場合、ストレージグループを作成して LUN を適切なホストシステムに割り当てる必要があります。

#### 複数の共有ストレージシステムを使用する際のハードドライブ文字の設定

MSCS をインストールする前に、両方のノードで共有ストレージシステムが同じように表示されることを確認します。各ノードは共通のストレージアレイにあるハードドライブにアクセスするので、それぞれ のハードドライブには各ノードとも同じドライブ文字が割り当てられている必要があります。Windows Server 2003 のボリュームマウントポイントを使用すると、クラスタは 23 以上のボリュームにア クセスできます。

🌠 メモ: ドライブ名 A~D は、ローカルシステム用に予約されています。

確実に同じハードドライブ名を割り当てるには、次のことを守ってください。

1. ケーブルが、正しい順序で共有ストレージデバイスに接続されていることを確認します。

Windows Server 2003 のディスクの管理機能を使用して、すべてのストレージデバイスを表示することができます。

 適切なドライブ文字の割り当てを維持するには、各ノードが検出する最初の HBA が最初のスイッチ(または SP-A)に接続されていて、2 番目に検出された HBA が 2 台目のスイッチ(または SP-B)に接続されていることを確認します。

CX シリーズストレージシステムの SP-A および SP-B の場所については、クラスタハードウェアのケーブル接続の電源ユニットのケーブル接続を参照してください。

3. ディスクのフォーマットおよびディスクへのドライブ文字とボリュームラベルの割り当てに進みます。

#### ディスクのフォーマットおよびディスクへのドライブ文字とポリュームラベルの割り当て

- 1. ノード1以外のすべてのクラスタノードの電源をオフにします。
- 2. Windows のディスク管理 ユーティリティを使用して、ノード 1 のディスクをフォーマットし、ドライブ文字とボリュームラベルを割り当てます。

たとえば、ディスク Y には「Volume Y」、ディスクZには「Volume Z」とラベルされたボリュームを作成します。

- 3. ノード1の電源をオフにし、一度に1つずつ、残りの各ノードで次の手順を実行します。
  - a. ノードの電源を入れます。
  - b. ディスクの管理を開きます。
  - c. 各ドライブにドライブ文字を割り当てます。

これにより、Windows がボリュームをマウントできるようになります。

d. 必要に応じてドライブ文字の割り当てを変更します。

ドライブ文字を変更するには、次の手順を実行します。

- 同じアイコンにマウスのポインタを置き、右クリックしてサブメニューからドライブ文字とパスの変更を選択します。
- **編集**をクリックし、ドライブに割り当てる文字(たとえば z)を選択し、OK をクリックします。
- はいをクリックして、変更内容を確定します。
- e. ノードの電源を切ります。

ケーブルが正しく接続されていれば、ドライブの順序は各ノードとも同じになり、割り当てられるドライブ名もすべてのノードでノード1の場合と同じ順番になります。ボリュームラベルは、各ノード のそれぞれのディスクに対して、たとえば、ボリュームラベル「Volume Z」のディスクがドライブ名Zに割り当てられていることを確認することによって、ドライブの順序を二重にチェックするため に使用することもできます。ディスクのドライブ文字が正しく表示されていても、ドライブ文字の割り当ては各共有ディスクで実行してください。

Navisphere Manager ソフトウェアの詳細については、デルサポートサイト support.dell.com または EMC サポートサイト www.emc.com から入手可能な EMC のマニュアルを参照してく

ださい。

## ストレージのオプション機能

Dell |EMC CX3 シリーズのストレージアレイは、オプション機能をクラスタと連携して使用できるように設定できます。使用できる機能は、MirrorView、SnapView、および SANCopy です。

#### **MirrorView**

MirrorView は、クラスタシステムまたはスタンドアロンシステムからのプライマリストレージシステムのデータを、セカンダリストレージシステムに自動的に複製します。MirrorView は SnapView と 連携して使用でき、Navisphere Manager から管理します。

#### **SnapViewSnapView**

SnapView は、LUN イメージをキャプチャし、このイメージをファイルへの以降の変更とは無関係に保持します。このイメージを使用すると、ソースの LUN の内容に影響することなく、LUN を別のシ ステムと共有できます。

SnapView は、スナップショットまたはクローンを使用して LUN のコピーを作成します。スナップショットは、スナップショット作成時点でのソース LUN のイメージを作成するための仮想コピーです。ス ナップショットはソース LUN に対する以降の変更とは無関係に保持されます。クローンはソース LUN の複製コピーです。スナップショットおよびクローンを使用すると、バックアップの高速化が達成さ れるほか、複数のホストがソース LUN の内容に影響を与えることなく、データにアクセスできます。

ソース LUN と各スナップショットまたはクローンには、別のホストまたはクラスタからアクセスする必要があります。

ストレージプロセッサに対するアップグレードとして業務を中断することなくインストールされる SnapView は、Navisphere Manager 内で管理され、MirrorView とともに使用することができます。

#### SAN Copy

SAN Copy を使用すると、ホストのプロセッササイクルや LAN の帯域幅を使用せずに、ストレージシステム間でデータを移動できます。 SAN Copy は SnapView または MirrorView とともに使用 でき、Navisphere Manager から管理します。

# クラスタ化のための Dell | EMC ストレージシステムのアップデート

共有ストレージサブシステムのクラスタ要件を満たすために既存の Dell/EMC ストレージシステムをアップデートする場合、共有ストレージシステムに追加のファイバーチャネルディスクドライブを取り 付ける必要が生じることがあります。追加するドライブのサイズと数は、使用する RAID レベル、および現在システムに実装されているファイバーチャネルディスクドライブの数によって異なります。

ストレージシステムにファイバーチャネルディスクドライブを取り付ける方法の詳細については、ストレージシステムのマニュアルを参照してください。

ストレージシステムで動作中のコアソフトウェアをバージョンアップするか、または Access Logix を有効にします。特定バージョンの要件については、高可用性クラスタに関するデルのウェブサイト www.dell.com/ha で、『Dell Cluster Configuration Support Matrix』(デルのクラスタ構成のサポートマトリクス)を参照してください。

# フェイルオーバークラスタのインストールと設定

プライベートおよびパブリックネットワークを確立し、ストレージアレイからクラスタノードへ共有ディスクを割り当てた後で、Dell フェイルオーバークラスタ上に OS のサービスを設定できます。フェイルオ ーバークラスタの設定手順は、システムで実行されている Windows Server OS のバージョンによって異なります。

Windows Server 2003 を使用したクラスタの導入の詳細については、デルサポートサイト support.dell.com で、『Microsoft Windows Server 2003 を使用した Dellフェイルオーバークラ スタのインストール&トラブルシューティング』を参照してください。

Windows Server 2008 を使用したクラスタの導入の詳細については、デルサポートサイト support.dell.com で、『Microsoft Windows Server 2008 を使用した Dellフェイルオーバークラ スタのインストール&トラブルシューティング』を参照してください。

<u>目次に戻る</u>

# トラブルシューティング

Dell | EMC CX3 シリーズ iSCSI ストレージアレイを使用した Microsoft<sup>®</sup> Windows Server<sup>®</sup> フェイルオーバークラスタ ハードウェアの設置 &トラブルシューティング

この付録では、お使いのクラスタ構成のトラブルシューティングについて説明します。発生する可能性のある一般的なクラスタの問題と、原因および対処方法を表 A-1 に示します。

### 表 A-1. 一般的なクラスタのトラブルシューティング

| 問題                                                                                                    | 考えられる原因                                                                    | 対応処置                                                                                                    |
|----------------------------------------------------------------------------------------------------|----------------------------------------------------------------------------|----------------------------------------------------------------------------------------------------|
| ノードがストレージシステムにアクセ<br>スできないか、クラスタソフトウェア<br>がストレージシステムで機能してい<br>ない。                                       | ストレージシステムからノードまでのケーブ<br>ルが正しく接続されていないか、ストレージ<br>コンポーネント間のケーブル接続が正しくな<br>い。 | ノードからストレージシステムまでのケーブルが正しく接続されているかどうかを確認します。詳細については、 <u>パ</u><br><u>ブリックネットワークとプライベートネットワーク用のクラスタのケーブル接続</u> を参照してください。                                                                                                    |
|                                                                                                    | インタフェースケーブルの長さが、最大許容<br>長を超えている。                                           | 光ファイバーケーブルの長さが 300 m(マルチモード)または 10 km(シングルモードのスイッチ間接続のみ)を<br>超えないようにします。                                                                                                    |
|                                                                                                    | いずれかのケーブルに問題がある。                                                           | 問題のあるケーブルを交換します。                                                                                                    |
|                                                                                                    | アクセスコントロールが正しく有効化されて<br>いない。                                               | 次の点を確認します。                                                                                                    |
|                                                                                                    |                                                                            | 」 スイッテのワーフォへてか正しい設定されている。<br>1 EMC <sup>®</sup> Access Logix™ ソフトウェアがストレージシステムで有効になっている。<br>1 すべての LUN とホストが正しいストレージグループに割り当てられている。                                                                                                    |
|                                                                                                    | クラスタが SAN にあり、1 つまたは複数の<br>ゾーンが正しく設定されていない。                                | 次の点を確認します。                                                                                                    |
|                                                                                                    |                                                                            | <ol> <li>各ゾーンにイニシェータ(ファイバーチャネルドーターカード)が1枚しかないこと。</li> <li>各ゾーンに正しいイニシェータと正しいストレージボートが含まれていること。</li> </ol>                                                                                                    |
| ノードの 1 つがクラスタに加わるの<br>に時間がかかる。                                                                          | ケーブル接続またはハードウェアの不具合<br>が原因で、ノード間のネットワークに障害が<br>発生した。                       | ネットワークの配線を検査します。ノード間接続とパブリックネットワークが正しい NIC に接続されていることを確認します。                                                                                                    |
| または<br>ノードの 1 つがクラスタに加わること                                                                              | 1 つまたは複数のノードでインターネット接続ファイアウォールが有効になっているため、ノード間の RPC(Remote                 | MSCS(Microsoft® クラスタサービス)およびクラスタ化されたアプリケーションまたはサービスが要求する通信<br>を許可するようにインターネット接続ファイアウォールを設定します。                                                                                                    |
| ができない。                                                                                                  | Procedure Call)通信が遮断されている可<br>能性がある。                                       | 詳細については、Microsoft のサポートサイト support.microsoft.com で技術情報 883398 を参照してく<br>ださい。                                                                                                    |
|                                                                                                    | 正常な状態でもノード間の通信に時間がか<br>かる場合があります。                                          | 各ノードからもう一方のノードに ping コマンドを実行して、ノードが相互に通信可能かどうかを検証します。ping<br>コマンドを実行する際には、ホスト名と IP アドレスの両方を試してください。                                                                                                    |
| クラスタアドミニストレータを使用した<br>クラスタへの接続試行に失敗する。                                                                  | クラスタサービスが起動していない。                                                          | クラスタサービスが実行中であり、クラスタが形成されていることを確認します。イベントビューアを使用して、クラ<br>スタサービスによって次のイベントがログに記録されているか確認します。                                                                                                    |
|                                                                                                    | クラスタがシステムに形成されていない。                                                        | Microsoft Cluster Service successfully formed a cluster on this node. (Microsoft<br>クラスタサービスはこのノードにクラスタを正常に構築しました。)<br>または                                                                                                    |
|                                                                                                    | だ起動中。                                                                      | Microsoft Cluster Service successfully joined the cluster. (Microsoft クラスタサー<br>ビスはクラスタを正常に結合しました。)                                                                                                    |
|                                                                                                    |                                                                            | これらのイベントがイベントビューアに表示されない場合は、システムへのクラスタのセットアップ方法とクラスタサ<br>ービスの起動方法について、『Microsoft Cluster Service Administrator's Guide』を参照してください。                                                                                                    |
|                                                                                                    | インターネット接続ファイアウォールが1つ<br>または複数のノードで有効になっているため、クラスタネットワーク名がネットワーク名がネットワーク    | MSCS およびクラスタ化されたアプリケーションまたはサービスが要求する通信を許可するようにインターネット接続ファイアウォールを設定します。                                                                                                    |
|                                                                                                    |                                                                            | 詳細については、Microsoft のサポートサイト support.microsoft.com で技術情報 883398 を参照してく<br>ださい。                                                                                                    |
| MSCS のインストール時に、2 つで<br>はなく1 つのネットワークを設定す<br>るように求めるメッセージが表示され<br>た。                                     | TCP/IP 設定が間違っている。                                                          | ノード間ネットワークとパブリックネットワークには、サブネットの異なる静的 IP アドレスを割り当てる必要がありま<br>す。ネットワーク IP の割り当ての詳細については、『Microsoft Windows Server 2003 を使用した Dell フ<br>ェイルオーバークラスタのインストール&トラブルシューティング』または『Microsoft Windows Server 2008<br>を使用した Dell フェイルオーバークラスタのインストール&トラブルシューティング』で、「静的 IP アドレスのクラ<br>スタリソースおよびコンポーネントへの割り当て」を参照してください。 |
|                                                                                                    | プライベート(ポイントツーポイント)ネットワ<br>ークが切断されている。                                      | すべてのシステムの電源がオンになっていて、プライベートネットワークの NIC が使用可能であることを確認します。                                                                                                    |
| Microsoft Windows NT <sup>®</sup> 4.0<br>を使用して Windows Server<br>2003 クラスタをリモート管理すると<br>エラーメッセージが表示される。 | Windows Server2003 のリソースに<br>は、Windows NT 4.0 でサポートされて<br>いないものもあります。      | Windows Server 2003 を実行しているクラスタをリモート管理する場合は Microsoft Windows XP<br>Professional または Windows Server 2003 を使用することを強くお勧めします。                                                                                                    |
| クラスタにノードを追加できない。                                                                                        | 新しいノードが共有ディスクにアクセスできない。                                                    | 新しいクラスタノードが Windows Disk Administration を使用してクラスタディスクを列挙できることを確認し<br>てください。ディスクが Disk Administration に表示されない場合は、以下のことを行ってください。                                                                                                    |
|                                                                                                    | クラスタノード上で、共有ディスクが違った方<br>法で OS によって列挙されている。                                | <ol> <li>すべてのケーブルの接続を確認します。</li> <li>すべてのゾーン構成を確認します。</li> <li>接続されたストレージシステムのアクセスコントロール設定を確認します。</li> <li>Advanced(詳細)を Minimum(最小)オプションで使用します。</li> </ol>                                                                                                    |
|                                                                                                    | 1 つまたは複数のノードでインターネット接続ファイアウォールが有効になっているため、ノード間の RPC(Remote                 | MSCS およびクラスタ化されたアプリケーションまたはサービスが要求する通信を許可するようにインターネット接続ファイアウォールを設定します。                                                                                                    |
|                                                                                                    | Procedure Call)通信が遮断されている可<br>能性がある。                                       | 詳細については、Microsoft のサポートサイト support.microsoft.com で技術情報 883398 を参照してください。                                                                                                    |

| Windows Disk Administration<br>で、共有クラスタストレージのディス<br>クが、読み取り不可能または初期化<br>されていないと表示される。 | クラスタサービスを停止した場合は、この状況は異常ではありません。Windows<br>Server 2003を実行中で、クラスタノード<br>がクラスタティスクを所有していない場合<br>は、この状況は異常ではありません。 | 処置の必要はありません。                                                                                                    |
|---------------------------------------------------------------------------------------|----------------------------------------------------------------------------------------------------|----------------------------------------------------------------------------------------------------|
| Windows Server 2003 を実行<br>し、インターネットファイアウオールを<br>有効にしたクラスタで、クラスタサー<br>ビスが正常に動作しない。    | Windows インターネット接続ファイアウォ<br>ールが有効になっている。これがウラスタサ<br>ービスと競合する可能性があります。                                            | 以下の手順を実行します。 1. Windows デスクトップの マイコンピュータ を右クリックし 管理 をクリックします。 2. コンピュータの管理 ウィンドウで、サービス をダブルクリックします。 3. サービス ウィンドウで、ウラスタサービス をダブルクリックします。 4. クラスタサービス で クラスクサービス をダブルクリックします。 5. 最初のエラードロップダウンアローをクリックし、サービスを再起動する を選択します。 6. 次のエラードロップダウンアローをクリックし、サービスを再起動する を選択します。 7. OK をクリックします。 Windows インターネット接続ファイアウォールを有効にした状態でクラスタを構成する方法の詳細については、Microsoft のサポートサイト support.microsoft.com および Microsoft Windows Server 2003 Technet のウェブサイト www.microsoft.com/technet で、技術情報の記事 258469 および 883398 を参照してください。 |
| パブリックネットワークのクライアント<br>が、クラスタの提供するアプリケーシ<br>ョンやサービスにアクセスできない。                          | <ol> <li>つまたは複数のノードでインターネット接続ファイアウォールが有効になっているため、ノード間の RPC 通信が遮断されている可能性がある。</li> </ol>                         | MSCS およびクラスタ化されたアプリケーションまたはサービスが要求する通信を許可するようにインターネット接続ファイアウォールを設定します。<br>詳細については、Microsoft のサポートサイト support.microsoft.com で技術情報 883398 を参照してく<br>ださい。                                                                                                    |

目次に戻る

# iSCSI 設定ワークシート

Dell|EMC CX3 シリーズ iSCSI ストレージアレイを使用した Microsoft<sup>®</sup> Windows Server<sup>®</sup> フェイルオーバークラスタ ハードウェアの設置 &トラブルシューティング

| 複数のホストサーバー<br>のシートを使用してく                                                  | を使用するために;<br>ださい。                | スペースが足りな    | い場合は、複数                |
|---------------------------------------------------------------------------|----------------------------------|-------------|------------------------|
| ۵                                                                         | 静的 IP アドレス<br>(ホストサーバー)          | サプネット       | <b>デフォルトゲー</b><br>トウェイ |
| サーバー1、iSCSI NIC ポート                                                       | 0                                | _ ·_ ·_ ·   |                        |
| サーバー1、iSCSI NIC ポート                                                       | 1··                              | · · ·       | · · ·                  |
| サーバー2、iSCSI NIC ボート                                                       | 0                                | ··          | · · ·                  |
| サーバー2、iSCSI NIC ボート                                                       | !··                              |             |                        |
| サーバー3、ISCSI NIC ボート                                                       | °··                              | ·_·         | ··                     |
| サーバー3、iSCSI NIC ボート                                                       | 1                                | _ · _ · _ · |                        |
| クレット<br>                                                                  |                                  |             |                        |
|                                                                           | 静的 IP アドレス                       | サブネット       | デフォルトゲー                |
| 6                                                                         | 静的 IP アドレス<br>(ストレージアレ<br>イ)     | サブネット       | デフォルトゲー<br>トウェイ        |
| B<br>SP-A、iSCSI ポート 0                                                     | 静的 IP アドレス<br>(ストレージアレ<br>イ)     | サブネット       | デフォルトゲー<br>トウェイ        |
| B<br>SP-A、iSCSIポート0<br>SP-A、iSCSIポート1                                     | 静的 IP アドレス<br>(ストレージアレ<br>イ)     | サブネット<br>   | デフォルトゲー<br>トウェイ<br>    |
| B<br>SP-A, iSCSI ポート 0<br>SP-A, iSCSI ポート 1<br>SP-B, iSCSI ポート 0          | 静的 IP アドレス<br>(ストレージアレ<br>イ)<br> | サブネット<br>   | デフォルトゲー<br>トウェイ<br>    |
| B<br>SP-A、iSCSIボート0<br>SP-A、iSCSIボート1<br>SP-B、iSCSIボート0<br>SP-B、iSCSIボート1 | 静的 IP アドレス<br>(ストレージアレ<br>イ)<br> | サブネット<br>   | デフォルトゲー<br>トウェイ<br>    |